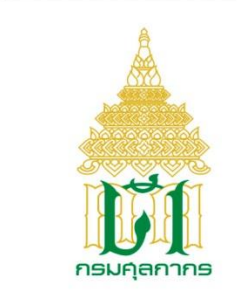

กรมศลกากร

# ระบบ Online Customs Registration

## User Document Manual

คู่มือการสมัครขอใช้ระบบ Online Customs Registration

Version 1.0

# โครงการระบบลงทะเบียนผู้มาติดต่อออนไลน์

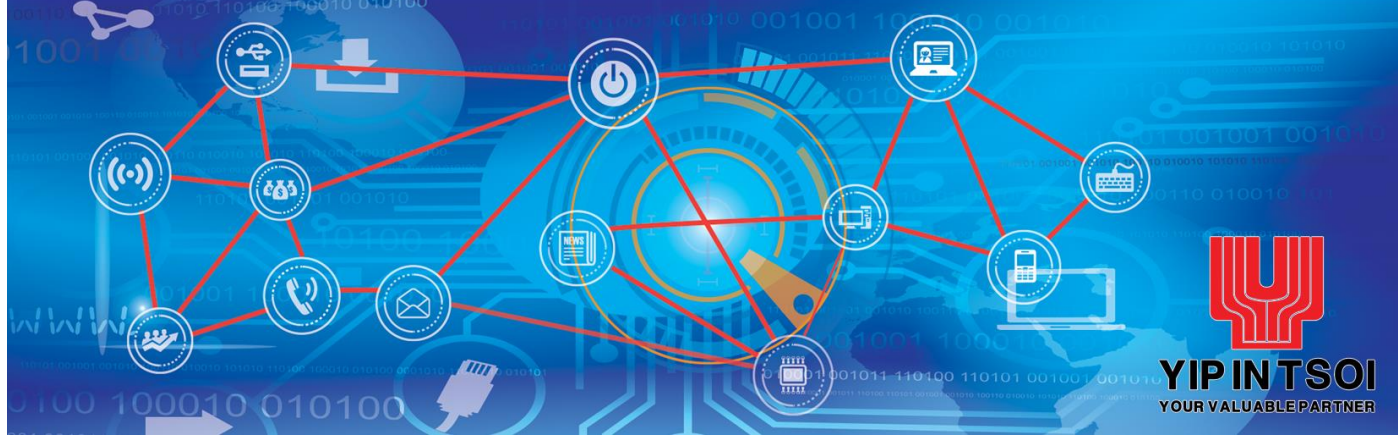

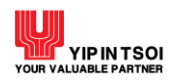

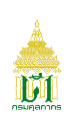

#### 

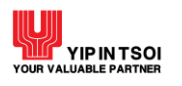

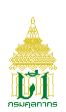

#### 1. การสมัครขอใช้ระบบ Online Customs Registration

- 1.1 เข้า Website Online Customs Registration
- 1.2 เลือก "สมัครใช้บริการ" ระบบแสดงจอภาพบันทึกข้อมูล เพื่อสมัครลงทะเบียนขอใช้ระบบงาน

| รมสุดการ<br>เกมสุดการ<br>การที่มุ่มไปใบริการสุดการเป็นเดิศ เมื่อการเชินบกที่ยังยืนของเศรษฐกิจโดยและเชื่อบโยมการค้าโดก<br>กา excellent Customs service to achieve sustainable development of Thailand economy of | and global trade connectivity  |
|----------------------------------------------------------------------------------------------------|--------------------------------|
| หน้าหลัก คู่มือ ประกาศกรมศุลกากร ติดต่อเรา<br>-                                                                                                    | ลีมรหัสผ่าน 🗨 ลมัครใช้บริการ 👤 |
| CUSTOMS REGISTRATION                                                                                                    | รพัสผู้ใช้<br>วพัสผ่าน<br>ตกลง |

รูปแสดง Website Online Customs Registration

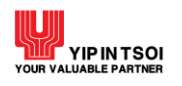

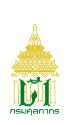

## <u>ขั้นตอน</u>

<u>การบันทึกข้อมูลสมัครใช้บริการ</u>

- 1. เมื่อกดปุ่ม สมัครใช้บริการแล้ว ระบบจะแสดงจอภาพสำหรับบันทึกข้อมูล
- 2. ระบุข้อมูลบุคคลให้ถูกต้องและครบถ้วน
  - รหัสผู้ใช้, หมายเลขบัตรประจำตัวประชาชน, วันเกิด, เลือกเพศ (ชาย, หญิง), ชื่อ (ภาษาไทย), นามสกุล (ภาษาไทย), ชื่อ (ภาษาอังกฤษ), นามสกุล (ภาษาอังกฤษ), เลือกประเภทผู้ลงทะเบียน (ในนามนิติบุคคล ,ในนามตัวเอง)

<u>หมายเหตุ</u> : - กรณีระบุรหัสผู้ใช้ หลักที่ 1 ต้องเป็นตัวอักษรภาษาอังกฤษ และตามด้วยตัวอักษร ภาษาอังกฤษหรือตัวเลข 5 ตัว เช่น A0B125

- กรณีระบุชื่อ (ภาษาอังกฤษ) ให้ระบุคำนำหน้าชื่อด้วย เช่น MR., MISS, MRS. และอื่นๆ
- 3. ระบุที่อยู่ที่ติดต่อได้ให้ถูกต้องและครบถ้วน
  - บ้านเลขที่, อาคาร/หมู่บ้าน, หมู่ที่, ตรอก/ซอย, ถนน, จังหวัด, เขต/อำเภอ, แขวง/ตำบล, เบอร์โทรศัพท์,
     e-Mail
    - <u>หมายเหตุ</u> : กรณีเลือกจังหวัด, เขต/อำเภอ, แขวง/ตำบล ระบบจะแสดงรหัสไปรษณีย์ให้อัตโนมัติ
- 4. ระบุข้อมูลนิติบุคคล (กรณีเลือก ประเภทผู้ลงทะเบียน ในนามนิติบุคคล)
  - เลขประจำตัวผู้เสียภาษีอากร, ประเภทกิจการ, ชื่อบริษัท (ภาษาไทย), ชื่อบริษัท (ภาษาอังกฤษ)
- 6. ระบบจะแสดงข้อความ "บันทึกข้อมูลเรียบร้อยแล้ว" และแสดงจอภาพการบันทึกข้อมูลเพิ่มเติม

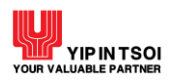

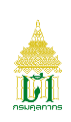

|                   | СОВТО                                 | MS REGISTRATION                                                                   | 11 <b></b>                                                      | e                                               |                               |             |
|-------------------|---------------------------------------|-----------------------------------------------------------------------------------|-----------------------------------------------------------------|-------------------------------------------------|-------------------------------|-------------|
|                   | กรมศูลกากร องค์กรที่บุ่ง<br>An excell | เม้นให้บริการศุลกากรเป็นเลิศ เพื่อการพัฒน<br>ent Customs service to achieve susto | กก็ยังยืนของเศรษฐกิจไทยและเซือม<br>inable development of Thaila | าไยมการค้าโลก<br>nd economy and global trade co | nnectivity                    |             |
|                   |                                       |                                                                                   |                                                                 |                                                 |                               | หา          |
| <b>C</b> I        |                                       | บันทึกข้อมูล                                                                      | บันทึกข้อมูลเพิ่มเติม                                           | ยืนยันการสมัครใช้บริก                           | 15                            | 🛔 สมัครใช้บ |
| ้อมูลบุคคล        |                                       |                                                                                   |                                                                 |                                                 |                               |             |
|                   | รทัสผู้ใช้ :                          | รหัสผู้ใช้                                                                        | (หลักที่ 1 เป็นตัวอักษรภาษาอัง                                  | กฤษ ແລະຫານດ້ວຍຫັວອັກອรภาษาອັงกฤษ                | หรือตัวเลข 5 ตัว เช่น A0B125) |             |
|                   | หมายเลขบัตรประจำตัวประชาชน :          | หมายเลขบัตรประจำตัวประชาชน                                                        |                                                                 | วันเกิด :                                       | วันเกิด                       | <b></b>     |
|                   | วันที่ออกบัตร :                       | วันที่ออกบัตร                                                                     |                                                                 | วันที่หมดอายุ :                                 | วันที่หมดอายุ                 | <b></b>     |
|                   | สถานที่ออกบัตร จังหวัด :              | กรุณาเลือก                                                                        | v                                                               | เซต/อำเภอ :                                     | กรุณาเลือก                    | ¥           |
|                   | แขวง/ต่ำบล :                          | กรุณาเสียก                                                                        | Ŧ                                                               |                                                 |                               |             |
|                   | คำนำหน้า :                            |                                                                                   |                                                                 | LWPI :                                          | ଠ ଷୀଥ ଠ ଖଣ୍ଡିଏ                |             |
|                   | ชื่อ (ภาษาไทย) :                      | ชื่อ (ภาษาไทย)                                                                    |                                                                 | นามสกุล (ภาษาไทย) :                             | นามสกุล (ภาษาไทย)             |             |
|                   | ชื่อ (ภาษาอังกฤษ) :                   | ชื่อ (ภาษาอังกฤษ)                                                                 |                                                                 | นามสกุล (ภาษาอังกฤษ) :                          | นามสกุล (ภาษาอังกฤษ)          |             |
|                   |                                       | (ระบุคำนำหน้าชื่อด้วย เช่น MR., MISS, MRS                                         | . และอื่น ๆ)                                                    |                                                 |                               |             |
| بعقاب الم         | ประเภทผู้ลงทะเบียน :                  | แน่นามนิติบุคคล O ในนามตัวเอง                                                     |                                                                 |                                                 |                               |             |
| าอยู่ที่ติดต่อได้ |                                       |                                                                                   |                                                                 |                                                 |                               |             |
|                   | บ้านเลขที่ :                          | บ้านเลขที่                                                                        |                                                                 | อาคาร/หมู่บ้าน :                                | อาคาร/หมู่บ้าน                |             |
|                   | หมู่ที่ :                             | หมู่ที่                                                                           |                                                                 | ตรอก/ชอย :                                      | ตรอก/ซอย                      |             |
|                   | ถมน :                                 | ถนน                                                                               |                                                                 |                                                 |                               |             |
|                   | จังหวัด :                             | กรุณาเลือก                                                                        | ×                                                               | เขต/อำเภอ :                                     | กรุณาเสือก                    | Ψ           |
|                   | แขวง/ตำบล :                           | กรุณาเลือก                                                                        | Ŧ                                                               | รหัสไปรษณีย์ :                                  | รหัสไปรษณีย์                  |             |
|                   | เบอร์โทรศัพท์ :                       | เบอร์โทรศัพท์                                                                     |                                                                 | e-Mail :                                        | e-Mail                        |             |
| ข้อมูลนิติบุคคล   |                                       |                                                                                   |                                                                 |                                                 |                               |             |
|                   | เลขประจำตัวผู้เสียภาษีอากร :          | เลขประจำตัวผู้เสียภาษีอากร                                                        |                                                                 | ประเภทกิจการ :                                  | กรุณาเลือกประเภทกิจการ        | Ŧ           |
|                   |                                       | ชื่อมเริ่มมัน (กามเว็บหม)                                                         |                                                                 |                                                 |                               |             |
|                   | ชื่อบริษท (ภาษาไทย) :                 |                                                                                   |                                                                 |                                                 |                               |             |

## รูปแสดงจอภาพบันทึกข้อมูลสมัครใช้บริการในนามนิติบุคคล

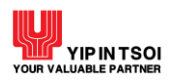

ASVIGADIOS

|                 |                                              |                                                                                                  |                                                                        |                                                  |                                | •          |         |
|-----------------|----------------------------------------------|--------------------------------------------------------------------------------------------------|------------------------------------------------------------------------|--------------------------------------------------|--------------------------------|------------|---------|
|                 | กรมศุลกากร<br>กรมศุลกากร<br>กระบุรีกรที่ปุ่ม | INS REGISTRATION<br>มั่นให้บริการศุลกากรเป็นเลิศ เพื่อการพั<br>ent Customs service to achieve su | ฒนาที่ยั่งยืนของเศรษฐกิจไทยและเชื่อ<br>istainable development of Thail | บโยงการค้าโลก<br>and economy and global trade co |                                |            |         |
|                 |                                              |                                                                                                  |                                                                        |                                                  |                                |            | หน้าแรก |
|                 |                                              | บันทึกข้อมูล                                                                                     | บันทึกข้อมูลเพิ่มเติม                                                  | ยืนยันการสมัครใช้บริกา                           | 15                             | 📥 สมัครใช้ | บริกา   |
| ข้อมูลบุคคล     |                                              |                                                                                                  |                                                                        |                                                  |                                |            |         |
|                 | รหัสผู้ใช้ :                                 | รหัสผู้ใช้                                                                                       | (หลักที่ 1 เป็นตัวอักษรภาษาอั                                          | งกฤษ และตามด้วยตัวอักษรภาษาอังกฤษ                | งหรือตัวเลข 5 ตัว เช่น A0B125) |            |         |
|                 | หมายเลขบัตรประจำตัวประชาชน :                 | หมายเลขบัตรประจำตัวประชาชน                                                                       |                                                                        | วันเกิด :                                        | วันเกิด                        | <b></b>    |         |
|                 | วันที่ออกบัตร :                              | วันที่ออกบัตร                                                                                    | <b></b>                                                                | วันที่หมดอายุ :                                  | วันที่หมดอายุ                  | <b></b>    |         |
|                 | สถานที่ออกบัตร จังหวัด :                     | กรุณาเลือก                                                                                       | v                                                                      | เขต/อำเภอ :                                      | กรุ้ณาเลือก                    | Ŧ          |         |
|                 | แขวง/ตำบล :                                  | กรุณาเลือก                                                                                       | Ŧ                                                                      |                                                  |                                |            |         |
|                 | คำนำหน้า :                                   |                                                                                                  |                                                                        | UNFI :                                           | ⊖ชาย ⊝หญิง                     |            |         |
|                 | ชื่อ (ภาษาไทย) :                             | ชื่อ (ภาษาไทย)                                                                                   |                                                                        | นามสกุล (ภาษาไทย) :                              | นามสกุล (ภาษาไทย)              |            |         |
|                 | ชื่อ (ภาษาอังกฤษ) :                          | ชื่อ (ภาษาอังกฤษ)                                                                                |                                                                        | นามสกุล (ภาษาอังกฤษ) :                           | นามสกุล (ภาษาอังกฤษ)           |            |         |
|                 |                                              | (ระบุคำนำหน้าชื่อด้วย เช่น MR., MISS, N                                                          | NRS. และอื่น ๆ)                                                        |                                                  |                                |            |         |
| อย่ที่ติดต่อได้ | บระมาทผูลงทะเบยน :                           | 0 ในนามนัตบุคคล ⊛ ในนามตั?                                                                       | 1101                                                                   |                                                  |                                |            |         |
|                 | บ้านเลขที่ :                                 | บ้านเลขที่                                                                                       |                                                                        | อาคาร/หมู่บ้าน :                                 | อาคาร/หมู่บ้าน                 |            |         |
|                 | หมู่ที่ :                                    | หมู่ที่                                                                                          |                                                                        | 8201/40U :                                       | ตรอก/ชอย                       |            |         |
|                 | ถบบ :                                        | ถนน                                                                                              |                                                                        |                                                  |                                |            |         |
|                 | จังหวัด :                                    | กรุณาเลือก                                                                                       | v.                                                                     | เขต/อำเภอ :                                      | กรุณาเลือก                     | Ŧ          |         |
|                 | แขวง/ตำบล :                                  | กรุณาเลือก                                                                                       | *                                                                      | รหัสไปรษณีย์ :                                   | รหัสไปรษณีย์                   |            |         |
|                 | เบอร์โทรศัพท์ :                              | เบอร์โทรศัพท์                                                                                    |                                                                        | e-Mail :                                         | e-Mail                         |            |         |
|                 |                                              |                                                                                                  | 🕞 กำรายการต่                                                           | Jīg                                              |                                |            |         |
|                 |                                              |                                                                                                  |                                                                        |                                                  |                                |            |         |

รูปแสดงจอภาพบันทึกข้อมูลสมัครใช้บริการในนามตัวเอง

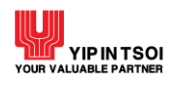

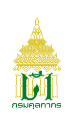

## <u>การบันทึกข้อมูลเพิ่มเติม</u>

- 1. เมื่อบันทึกข้อมูลสมัครใช้บริการเรียบร้อยแล้ว (ตามขั้นตอนการบันทึกข้อมูลสมัครใช้บริการ)
- 2. บันทึกเอกสารแนบของผู้สมัคร โดยกดปุ่ม Browse... เพื่อเลือกไฟล์เอกสารประเภท gif, jpg, jpeg, png, pdf
  - บัตรประจำตัวประชาชน
  - หนังสือมอบอำนาจ (กรณี ผู้สมัครเลือกประเภทผู้ลงทะเบียนเป็น ในนามนิติบุคคล)
     <u>หมายเหตุ</u> : \*ขนาดไฟล์เอกสารไม่เกิน 1 MB
- 3. ต้องการย้อนกลับไปจอภาพก่อนหน้า กดปุ่ม K อังเกลับ
- 4. กดปุ่ม 📴 การายการค่อไป เพื่อดำเนินการต่อ

|                      | ONDERINE<br>CUSTOMS REGISTRATION<br>องค์กรที่นุ่งนั้นให้บริการศุลกากรเป็นเลิศ เพื่อการพัฒนาที่ยั่งยืนของเศรษฐกิจโกยและเชื่อปริมการค้าโลก<br>An excellent Customs service to achieve sustainable development of Thailand economy and global trade connectivity |                  |  |  |  |
|----------------------|----------------------------------------------------------------------------------------------------|------------------|--|--|--|
| -<br>หน้าหลัก คู่มือ | ประกาศกรมศุลกากร ติดต่อเรา                                                                                                    | หน้าแรก 윰        |  |  |  |
|                      | บันทึกข้อมูลเรียบร้อยแล้ว                                                                                                    | ×                |  |  |  |
| <u>È</u>             | บันทึกข้อมูล บันทึกข้อมูลเพิ่มเติม ยืนยันการสมัตรใช้บริการ                                                                                                    | 🛔 สมัครใช้บริการ |  |  |  |
| เอกสารแนบ            |                                                                                                    |                  |  |  |  |
|                      | บัตรประจำตัวประชาชน : C:\Users\YIT01\Documents\\ Browse<br>*จนาดไม่เกิน 1 MB<br>พมังสือมอบอำนาจ : C:\Users\YIT01\Documents\\ Browse<br>*จนาดไม่เกิน 1 MB                                                                                                    |                  |  |  |  |
|                      | < ย้อนกลับ 🕞 ทำรายการต่อไป                                                                                                    |                  |  |  |  |

#### รูปแสดงจอภาพบันทึกข้อมูลเพิ่มเติมในนามนิติบุคคล

| nsurganns       | ONLI<br>CUSTOMS REGIST<br>องค์กรที่ปุ่มั่นให้บริการศุลกาศ<br>An excellent Customs serv | RATION<br>sเป็นเลิศ เมื่อการเมิฒนาที่อั่งอินของเศรษฐกิจไทยและเชื่อนโยงการค้าโลก<br>ice to achieve sustainable development of Thailand economy and global trade connecti |                  |
|-----------------|----------------------------------------------------------------------------------------|----------------------------------------------------------------------------------------------------|------------------|
| หน้าหลัก คู่มือ | ประกาศกรมศุลกากร                                                                       | ติดต่อเรา                                                                                                    | หน้าแรก 📌        |
|                 |                                                                                        | บันทึกข้อมูลเรียบร้อยแล้ว                                                                                                    | ×                |
|                 |                                                                                        | บันทึกข้อมูล บันทึกข้อมูลเพิ่มเติม ยืนยันการสมัครใช้บริการ                                                                                                    | 🛔 สมัครใช้บริการ |
| เอกสารแนบ       |                                                                                        |                                                                                                    |                  |
|                 |                                                                                        | บัตรประจำตัวประชาชน : [C:\Users\YIT01\Documents\\ Browse]<br>*ชนาดไม่เกิน 1 MB<br>द ย้อยเกลิบ ট្ กำรายการต่อไป                                                          |                  |

#### รูปแสดงจอภาพบันทึกข้อมูลเพิ่มเติมในนามตัวเอง

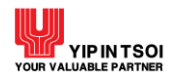

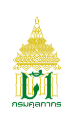

#### <u>การยืนยันการสมัครใช้บริการ</u>

- 1. ระบบจะแสดงจอภาพ ยืนยันการสมัครใช้บริการ โดยจะแสดงรายละเอียดข้อตกลงและเงื่อนไขการใช้ระบบ
- 2. เลือก Check Box 🗹 เพื่อแสดงว่าท่านได้อ่านข้อตกลงการใช้ระบบ และยอมรับเงื่อนไขดังกล่าว
- 3. ระบุ ตัวอักษรหรือตัวเลข 6 ตัว ตามรูปภาพในส่วนระบบป้องกันการสมัครสมาชิก
- 4. กดปุ่ม 🖸 ขึ้นขับการลงกะเบียน เพื่อยืนยันลงทะเบียนการสมัครใช้บริการ

|                                                                                                    | ONLINE<br>CUSTOMS REGISTRATION                                                                                                    |
|----------------------------------------------------------------------------------------------------|----------------------------------------------------------------------------------------------------|
| กรมศุลกากร                                                                                                    | องค์กรที่ปุ่งมั่นให้บริการศุลกากรเป็นเลิศ เพื่อการพัฒนาที่ยั่งยีนของศรษฐกิจไทยและเชื่อบโยงการค้าโลก<br>An excellent Customs service to achieve sustainable development of Thailand economy and global trade connectivity                                                                                                    |
| หน้าหลัก คู่มือ                                                                                                    | ประกาศกรมศุลกากร ติดต่อเรา หน้าแรก 📌                                                                                                    |
|                                                                                                    | บันทึกข้อมูลเรียบร้อยแล้ว ×                                                                                                    |
|                                                                                                    | บันทึกข้อมูล บันทึกข้อมูลเพิ่มเติม ยืนยันการสมัครใช้บริการ 🖴 สมัครใช้บริการ                                                                                                    |
| ข้อตกลงการเข้าใช้ระบบ<br>ระบบลงทะเบียนผู้มาติดต่<br>นโยบายความเป็นส่วนดัว                                          | ม<br>ต่อออนไลน์ ยินดีต้อนวับเข้าสู่การสมัครใช้บริการ และทำรายการในบริการต่างๆ ผ่านระบบอิเล็กทรอนิกส์<br>วัน<br>ออกเห่าน ก็ให้เชิกเราะหล่าเป็นกระห่าที่ว่าเว็น ในกระก็หนักสะต่างและออกเกานในกระกิณาความปอกะศักรท่านอร์เคร็ด นั้นนี้ เพื่อนไก้ไปความเรียนวน หรือการเข้าก็เข้านอร่านและโลย                                                                                                    |
| การงุตถาบขอมูลส่วนบุคค<br>ไม่มีอำนาจ ทั้งนี้ จะมีกระบ<br>ข้อตกลงในการใช้บริการ                                     | ร<br>กลาดคน เกล็ดเกริมารณาเทศ ปรุกษณ์การแบบราย เอรียงวารมาในบรรโบ เอเพา แห่วี เทศแบบราย และกลาดคลายคล เดยระบท และกมอ<br>มหางของมาก ซึ่งเกริมารณาเทศ แนบราย เอรียงวารมาในบรรโบ เอเพา แห่วี เทศแบบราย และกลาดคลายคล เดยระบท และคนกลาย และก                                                                                                    |
| ผู้ใช้บริการรับทราบ ยอมรั<br>ส่                                                                                    | รับ และตกลงปฏิบัติตามเงือนไขและช้อกำหนดการใช้บริการ ระบบลงทะเบียนผู้มาติดต่อออนไลน์ ตามที่ผู้ให้บริการกำหนด<br>- 9 รับ                                                                                                    |
| เงอนเขและขอกาหนดกา<br>ข้อ 1 ผู้ใช้บริการยอมรับว่า                                                                  | ารเซบรทาร ระบบลงทะเบยนผูมาตตดอออนเสน<br>ว่าการกระทำใดๆ ผ่านบริการ ระบบลงทะเบียนผันาติดต่อออนไลน์ ไม่ว่ากรณีใดๆทากได้กระทำโดยการใช้ หมายเลขประจำตัว(User ID) และรหัสลับส่วนตัว(Password) ของผู้ใช้บริการถือว่าสมบรณ์และมีผลผกพับ                                                                                                    |
| ผู้ใช้บริ๊การ โดยไม่จำเป็นด้<br>ช้อ 2 ผู้ใช้บริการมีหน้าที่ด้<br>กำหนด และกรณีผู้ใช้บริก<br>ขอคำแนะนำและวิธีแก้ไขเ | ต้องลงลายมือชื่อในเอกสารใดๆ เพื่อเป็นหลักฐานในการนั้นอีก<br>ด้องรักษาเลขหมายประจำดัว(User ID) และรหัสลับส่วนดัว(Password) ไว้เป็นความลับ และไม่เปิดแยต่อบุคคลอื่น ทั้งนี้ การเปลี่ยนแปลงรหัสลับส่วนดัว(Password) สามารถกระทำได้ตามวิธีการที่ผู้ให้บริการ<br>การสิมแสทนายประจำดัว(User ID) หรือ รหัสลับส่วนดัว(Password) สามารถปฏิบัติตามวิธีการที่ผู้ให้บริการกำหนดผ่านทาง เว็บไซต์ หรือผู้ได้บริการสามารถติดต่อมายังไหร. 0-2667-7547-9 ในเวลาฟ้าการ เพื่อ<br>แต่อให้สามารถให้บริการได้เข้ายิกป |
| ซ้อ 3 กรณีผู้ใช้บริการใช้ U<br>ให้ดำเนินการดิดต่อกับผู้ให้                                                         | User ID และ/ฟรีอ Password ลิตเกินกว่าจำนวนครั้งที่ผู้ให้บริการกำหนด ผู้ให้บริการมัสิทธิระรับการใช้บริการ ระบบลงทะเบียนผู้มาติดต่อออนไลน์ เป็นการชั่วคราว หากผู้ใช้บริการประสงค์จะใช้บริการต่อไป ขอ<br>เห็บริการเพื่อขอหมายเลขประจำตัว(User ID) และรหัสลับส่วนตัว(Password) ใหม่                                                                                                    |
| ช้อ 4 ผู้ใช้บริการยอมรับว่า<br>จะต้องรับผิดทั้งทางแพ่งแล                                                           | ว่าการกระทำใดๆ ผ่านบริการ ระบบลงทะเบียนผู้มาติดต่อออนไลน์ นี้เพื่อวัตถุประสงค์ใช้บริการต่างๆ ของผู้ใช้บริการเท่านั้น หากผู้ใช้บริการได้กระทำละเมิดหรือก่อให้เกิดความเสียหายแก่ผู้ให้บริการหรือบุคคลอื่น<br>เละทางอาญา                                                                                                    |
| ข้อ 5 ผู้ใช้บริการยอมรับว่า<br>ฐานได้                                                                              | ว่าบันทึก หลักฐาน หรือเอกสารใดๆ ที่ผู้ให้บริการได้จัดทำและ/หรือบันทึกไว้ในระบบจัดเก็บข้อมูล เกี่ยวกับการใช้บริการต่างๆ ผ่าน ระบบลงทะเบียนผู้มาติดต่อออนไลน์ ของผู้ใช้บริการนั้นมีความถูกต้องใช้เป็นหลัก<br>                                                                                                    |
| ซ้อ 6 ผู้ใช้บริการตกลงว่าผู้<br>ระบบคอมพิวเตอร์ ระบบไ                                                              | ผู้ให้บริการไม่จำต้องรับผิดในความเสียหายใดๆ อันเกิดขึ้นแก่ผู้ใช้บริการไม่ว่าด้วยประการใดอันเนื่องมาจากการใช้บริการผ่านระบบ ระบบลงทะเบียนผู้มาติดต่อออนไลน์ ทั้งนี้รวมถึงกรณีระบบการติดต่อสื่อสาร<br>ปพฬาชัดข้องเป็นเทตุให้ผู้ใช้บริการไม่สามารถใช้บริการ ระบบลงทะเบียนผู้มาติดต่อออนไลน์ ได้<br>                                                                                                    |
| ช้อ 7 ผู้ใช้บริการตกลงจะไ<br>โปรแกรมอื่นใดที่ออกแบบ                                                                | งไม่ใช้เว็บไซต์นี้ เพื่อวัตถุประสงค์ทางการค้าอื่นๆ และ/หรือต่าเนินการไดๆ ที่เป็นการกระทำพืชตต่อญหมาย และ/หรือศิลธรรมอันดีของประชาชนผ่านเว็บไซต์นี้ รวมถึงการไม่ส่งหรือเผยแพร์โปรแกรมไวรัส หรือ<br>บมาเพื่อชัดชวาง ทำลาย หรือทำให้เสียหาย ซึ่งโปรแกรมคอมพิวเตอร์อุปกรณ์คนาคมและ/หรืออุปกรณ์อื่นๆ                                                                                                    |
| ช้อ 8 ผู้ใช้บริการยินยอมให่                                                                                        | ให้ผู้ให้บริการนำข้อมูลเกี่ยวกับการใช้บริการของผู้ใช้บริการตามเว็บไซต์มีไปใช้ประโยชน์เพื่อปรับปรุงการให้บริการ หรือเพื่อส่งหรือ เผยแพร่ข่าวสาร สิทธิประโยชน์ต่างๆ                                                                                                    |
| ช้อ 9 ผู้ใช้บริการเข้าไจและ<br>การกำหนดมาตรการมิให้บ                                                               | ละรับทราบว่าซอมูลส่วนบุคคลที่ได้กรอกลงหะเบียนสมัครใช้ ระบบลงหะเบียนผู้มาติดต่อออนไลน์ นี้ จะถูกส่งผ่านทางอินเทอร์เน็ตซึ่งเป็นครือข่ายสาธารณะ ไดยผู้ไห้บริการจะไข้ความพยายาม ความระมัดระวังใน<br>โบุคคลายนอกเข้าถึงซ้อมูลส่วนบุคคลที่เค่าว่าได้ อย่างไรก็ตามกรมศุลกากรจะไม่รับผิดซอบต่อความเสียหายจากการที่บุคคลายนอกได้เห็นและ/หรือใช้ซอมูลตั้งกล่าวของผู้ใช้บริการ<br>                                                                                                    |
| ข้อ 10 ผู้ให้บริการขอสงวน                                                                                          | วมสิทธิในการยกเล็กบริการนี้ หรือแก้ไขเปลี่ยนแปลงเงือนใขและชื่อตกลงการใช้บริการ ระบบลงทะเบียนผู้มาติดต่อออนโลน์ ได้โดยไม่จำเป็นต้องแจ้งให้ผู้เชิบริการทราบส่วงหน้า                                                                                                    |
|                                                                                                    | 🗹 ข้าพเจ้าได้อ่าน ข้อตกลงการใช้ระบบ และยอมรับเงื่อนไขดังกล่าว                                                                                                    |
| * กรุณาตรวจสอบข้อมูลที่                                                                                            | ที่บันทึกให้ถูกต้อง ก่อนทำการยืนยันการลงทะเบียน ท่านจะไม่สามารถแก้ไขข้อมูลได้จนกว่าระบบจะได้ทำการอนุมัติ/ไม่อนุมัตสิทธิ์การใช้บริการของท่าน                                                                                                    |
| ** กรณีที่ท่านเลือกบริการ<br>JRE for Windows(64-bit<br>*** กรณีที่ท่านใช้ Interne                                  | เร ระบบเชื่อมโยงข้อมูลการนำเข้าส่งออก กรุณาทำการดาวน์โหลด และ ดิดตั้งไปรแกรม JRE for Windows(32-bit) สำหรับ Windows 32-bit หรือ<br>it) สำหรับ Windows 64-bit และทำการบิด Pop-up Blocker ของ browser ที่ท่านใช้ ก่อนทำการอินอันการลงทยเบียน<br>net Explorer 10 สามารถดาวน์โหลด คู่มือขั้นตอนการ Run Java Applet เพื่อให้สามารถดำเนินการในขั้นตอนลงลายมือชื่ออิเล็กหรอนิกล์ได้อย่างสมบูรณ์บน IE10 ได้ที่นี่                                                                                       |
| ระบบป้องกันการสมัครสม                                                                                              | มาชิก                                                                                                    |
|                                                                                                    | A <sup>C</sup> W <sup>9</sup> 66 Refresh Image<br>กรุณากรอกด้วอักษรหรือด้วเลข 6 ตัวที่ท่านเห็น : ผ⊂เ/v966 •<br>≪ อัอนกลีบ เ⊇ ในชนการณกะเยียน                                                                                                    |

#### รูปแสดงจอภาพยืนยันการสมัครใช้บริการ

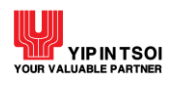

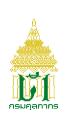

5. ระบบจะแสดงข้อความยืนยันการลงทะเบียน

|                 | ×                          |
|-----------------|----------------------------|
| กรุณากดปุ่ม ตกส | ลง เพื่อยืนยันการลงทะเบียน |
|                 | ยกเลิก ตกลง                |

รูปแสดงข้อความยืนยันการลงทะเบียน

- กดปุ่ม อกเลิก เพื่อยกเลิกการลงทะเบียน
- กดปุ่ม <sup>พกลง</sup> เพื่อยืนยันการลงทะเบียน
- ระบบแสดง Dialog สำหรับลงลายมือชื่ออิเล็กทรอนิกส์ (Upload Certificate) เพื่อรักษาความปลอดภัยใน การส่งข้อมูล
  - เลือกข้อมูลลายมือชื่ออิเล็กทรอนิกส์ที่ชอง File PKCS12 ด้วยการกดปุ่ม Choose File เพื่อเลือก ไฟส์ขอมูล (File จะมีนามสกุล .p12)
  - กรอกรหัสผ่านสำหรับลายมือชื่ออิเล็กทรอนิกส์ที่ช่อง Password PKCS12 Key

| Sign Xml                                                       | ×     |
|----------------------------------------------------------------|-------|
| File PKCS12 : Choose File No file chosen Password PKCS12 Key : |       |
|                                                                | Close |

รูปแสดงหน้า Dialog สำหรับลงลายมือชื่ออิเล็กทรอนิกส์ (Upload Certificate)

- กรณีที่มีการระบุข้อมูลในนามนิติบุคคล ข้อมูลในไฟล์ที่ลงลายมือชื่ออิเล็กทรอนิกส์จะต้องตรงกับเลข ประจำตัวผู้เสียภาษีอากรของบริษัทที่ระบุไว้
- กรณีที่มีการระบุข้อมูลในนามตัวเอง ข้อมูลในไฟล์ที่ลงลายมือชื่ออิเล็กทรอนิกส์จะต้องตรงกับเลข ประจำตัวประชาชนที่ระบุไว้
- กดปุ่ม Signed เพื่อยืนยันการลงลายมือชื่ออิเล็กทรอนิกส์ ระบบจะแสดงข้อความ "บันทึกข้อมูลเรียบร้อย แล้ว"

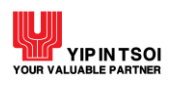

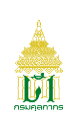

10. เมื่อยืนยันการลงลายมือชื่ออิเล็กทรอนิกส์เรียบร้อยแล้ว ให้กดปิด Dialog ระบบจะแสดงข้อความ "ขอบคุณ สำหรับการลงทะเบียน"

|                                                                              | ONLII<br>CUSTOMS REGIST                                          |                                                       |                                                                  |                                                       |                  |
|------------------------------------------------------------------------------|------------------------------------------------------------------|-------------------------------------------------------|------------------------------------------------------------------|-------------------------------------------------------|------------------|
| กรมศุลกากร 🖓                                                                 | องค์กรที่มุ่งนั่นให้บริการศุลกาก<br>An excellent Customs serv    | เรเป็นเลิศ เพื่อการพัฒนาที่<br>ice to achieve sustain | เยิ่มยืนขอมศรษฐกิจไทยและเชื่อมโย<br>able development of Thailand | บการค้าโลก<br>I economy and global trade connectivity |                  |
| หน้าหลัก คู่มือ                                                              | ประกาศกรมศุลกากร                                                 | ติดต่อเรา                                             |                                                                  |                                                       | หน้าแรก 🔒        |
| <b>F</b> I                                                                   |                                                                  | บันทึกข้อมูล                                          | บันทึกข้อมูลเพิ่มเติม                                            | ยืนยันการสมัครใช้บริการ                               | 🛔 สมัครใช้บริการ |
|                                                                              |                                                                  |                                                       | ขอบคุณสำหรับการลงท                                               | ะเบียน                                                |                  |
| ขอบคุณสำหรับการองหะ<br>โปรถขึบขับการองหะเบียนผ่าน<br>ระบบจะตำเนินการดรวจสอบแ | เบียน<br>เทางอีเมล์<br>หะแจ้งสิทธิ์การใช้บริการหลังจากท่านยืนยัง | มการลงทะเบียนผ่านทางอีเมล์แม                          | ň                                                                |                                                       |                  |

รูปแสดงจอภาพการสมัครใช้บริการ

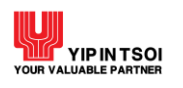

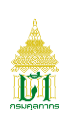

## 2. จอภาพ เปลี่ยนรหัสผ่าน

- 2.1 เข้าระบบ Online Customs Registration
- 2.2 เลือกจอภาพ เปลี่ยนรหัสผ่าน

| เปลี่ยนรทัสผ่าน    |                    |                     |
|--------------------|--------------------|---------------------|
|                    |                    |                     |
| วทัสผ่านเดิม       | รหัสผ่านเดิม       |                     |
| รหัสผ่านใหม่       | รหัสผ่านใหม่       |                     |
| ยืนยันรหัสผ่านใหม่ | ย็นยันรหัสผ่านใหม่ |                     |
|                    |                    | 🍽 บันทึก 🛛 🖉 ยกเลิก |
|                    |                    |                     |

#### รูปแสดงจอภาพเปลี่ยนรหัสผ่าน

ขั้นตอนการเปลี่ยนรหัสผ่าน

- 1. เมื่อเข้าสู่จอภาพ ระบบจะแสดงจอภาพบันทึกการเปลี่ยนรหัสผ่าน
- 2. ระบุ ข้อมูลให้ถูกต้องและครบถ้วน
  - ระบุ รหัสผ่านเดิม
  - ระบุ รหัสผ่านใหม่
  - ระบุ รหัสผ่านใหม่อีกครั้งเพื่อยืนยันรหัสผ่านใหม่
- กดปุ่ม H บันพีก เพื่อบันทึกการเปลี่ยนรหัสผ่าน ระบบจะแสดงข้อความ "เปลี่ยนรหัสผ่านเรียบร้อยแล้ว"
- ต้องการล้างจอภาพ กดปุ่ม

| เปลี่ยนรทัสผ่านเรียบร้อยแล้ว |                     |  |  |
|------------------------------|---------------------|--|--|
|                              |                     |  |  |
|                              |                     |  |  |
| รพัสผ่านเดิม                 | รหัสผ่านเดิม        |  |  |
| รหัสผ่านใหม่                 | รทัสผ่านใหม่        |  |  |
| ย็นยันรพัสผ่านใหม่           | ยืนยันรหัสผ่านใหม่  |  |  |
|                              | H บับฟิก 🏾 🕽 ยกเลิก |  |  |

รูปแสดงจอภาพเปลี่ยนรหัสผ่านเรียบร้อยแล้ว